## Проект «Код Будущего».

## Инструкция по заполнению заявки на портале Государственных услуг для обучающегося 8-11 классов общеобразовательной организации.

Если Вы имеете паспорт гражданина Российской Федерации, осваиваете образовательные программы основного общего и среднего общего образования с 8 по 11 классы, завершили прохождение процедуры регистрации в федеральной государственной информационной системе «Единая система идентификации и обеспечивающей аутентификации В инфраструктуре, информационнотехнологическое взаимодействие информационных систем, используемых для предоставления государственных и муниципальных услуг в электронной форм» Вы (ЕСИА), то можете самостоятельно подать заявление на портале Государственных услуг.

## Порядок подачи заявления на портале Государственных услуг

- **ГОСУСЛУГИ** Реутов г Заявления Документы Платежи Помощь Q Все уведомления 20 диное пособие на Код будущего Опрос о мерах етей и беременным поддержки семей ншинам с детьми айте о нов исления Выскажите своё мнение
- 1. Зайти на портал Государственных услуг - https://www.gosuslugi.ru/

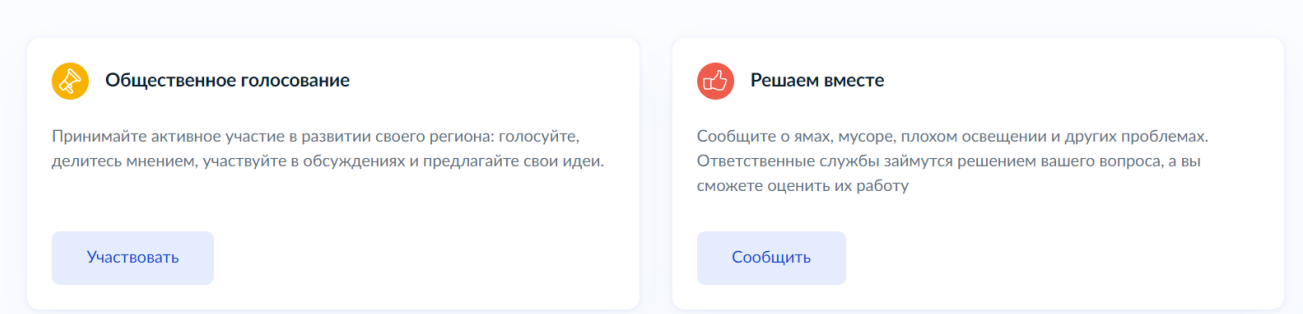

Выбрать курс и формат обучения из каталога предложенных программ. 2.

| Код бу<br>Быдыщего<br>Выберите кур                                                                                                    | <b>удущего</b><br>ирование для школьников<br>с Пройдите тестирование Начните                                                                                                    | 2 обучение                                                                                                    |
|----------------------------------------------------------------------------------------------------|----------------------------------------------------------------------------------------------------|----------------------------------------------------------------------------------------------------|
| Карания в соверения в соверени<br>В соверении в соверении в соверении в соверении в соверении в соверении в соверении в соверении в соверении в соверении в соверении в соверении в соверении в соверении в соверении в соверении в соверении в соверении в соверении в сове | і Популярные языки: 1С, Python, Java,<br>C++, C#, PHP и другие                                                                                                    | Очное или дистанционное обучение:<br>курсы длятся 2 года                                                                                                    |
| От<br>Выбрать курс и подать<br>заявление на Госуслугах                                                                                                    | ГКРЫТ ДОПОЛНИТЕЛЬНЫЙ НАб<br>Как начать обучение<br>2 3<br>Пройти вступительное Дистанционно изучить<br>испытание материалы модуля 1                                                                            | ор<br>Успешно сдать тест по<br>модулю 1, чтобы<br>продолжить обучение                                                                                          |
| Курсы по прогр                                                                                                    | аммированию предоставляют ведущие образовательн<br>• UCHI DOMA                                                                                                    | ые организации                                                                                                    |
| Определить свой уровень и не ог<br>Если по результатам тестирования ва<br>Ц<br>Начальный<br>Для тех, кто не знаком с<br>программированием                                                                                                    | Разные уровни подготовки<br>шибиться с курсом поможет тестирование – оно прово<br>ам не подойдёт ни один курс, вы получите список бесп.<br>обучения<br>II<br>Базовый<br>Для знающих основы<br>программирования | дится сразу после записи на курс<br>латных курсов для самостоятельного<br><b>продвинутый</b><br>Для изучавших объектно-<br>ориентированное<br>программирование |
|                                                                                                    | Выберите курс<br>Записаться можно только на 1 курс<br>Офлайн Онлайн                                                                                                    |                                                                                                    |
| Ваш регион<br>Москва Q                                                                                                    | Организация Язык прог<br>Не выбрана 🗸 Любой                                                                                                    | Q<br>раммирования Уровень<br>й ✔ Любой ✔                                                                                                    |
| Годробнее                                                                                                    |                                                                                                    | <ul> <li>Составать на карте</li> <li>Показать на карте</li> <li>Показать на карте</li> </ul>                                                                   |

3. Кликнуть правой кнопкой мыши на выбранную программу, перейти на страницу программы и кликнуть кнопку «Записаться»

| < К каталогу курсов                                                                                                    |                                        |  |  |  |
|----------------------------------------------------------------------------------------------------|----------------------------------------|--|--|--|
| Фундаментальный курс программирования на<br>Python: от основ до олимпиадного уровня                                                                                                    |                                        |  |  |  |
| <ul> <li>Длительность</li> <li>Уровень</li> <li>Формат</li> <li>Зб уроков по 4 часа в неделю</li> <li>Начальный</li> <li>Онлайн</li> </ul>                                                                                                    | ШШМШП                                  |  |  |  |
| Окурсе                                                                                                    | Записаться                             |  |  |  |
| Python — один из самых востребованных, универсальных и простых языков программирования. На<br>нем пишут приложения, игры, используют в Data Science, системах автоматизации, веб-разработке,<br>анализе данных — сферы его применения безграничны. Поэтому владение языком формирует<br>мощный потенциал для развития навыков в разных IT-направлениях. | Ооучение начнется<br>в октябре 2022 г. |  |  |  |
| Python подходит для решения задач олимпиадного уровня, призовые места на которых способны<br>обеспечить дальнейшее поступление в любой ВУЗ страны без экзаменов. Изучение языка также<br>дает ученикам необходимую базу, с помощью которой можно освоить любую современную IT-<br>технологию.                                                           |                                        |  |  |  |
| Вы будете знать                                                                                                    |                                        |  |  |  |
| • Основные синтаксические конструкции и типы данных языка Python                                                                                                    |                                        |  |  |  |
| <ul> <li>Основные алгоритмы программирования, в том числе поиск и подсчет значений и количества,<br/>сортировки, арифметику остатков, алгоритмы для работы со списками</li> </ul>                                                                                                    |                                        |  |  |  |
| • Основные структуры данных, такие как списки, кортежи, словари                                                                                                    |                                        |  |  |  |

4. Перейти на заполнение заявки непосредственно на портале Государственных услуг. Необходимо выбрать роль заявителя (кто подает заявление) - школьник:

| Кто заполняет анкету?                                                                                                    |              |  |  |
|----------------------------------------------------------------------------------------------------|--------------|--|--|
| Школьники старше 14 лет могут заполнить анкету самостоятельно, войдя со<br>своей учётной записью, или попросить родителей |              |  |  |
| За школьников младше 14 лет заявление может подать один и или другой законный представитель, например опекун              | из родителей |  |  |
| Школьник<br>Если вы обучаетесь в 8-11 классе                                                                              | >            |  |  |
| Родитель                                                                                                    | >            |  |  |
| Другой законный представитель                                                                                             | >            |  |  |
|                                                                                                    |              |  |  |

5. Выполнить предложенные порталом Государственных услуг ряд действий по созданию заявки.

## 5.1. Заполнить базовые параметры заявления

| Назад                                                                                                    |
|----------------------------------------------------------------------------------------------------|
| Іто нужно для заполнения анкеты                                                                                                    |
| • Паспортные данные                                                                                                    |
| • Справка об обучении в школе                                                                                                    |
| Іто будет дальше                                                                                                    |
| <ol> <li>После отправки анкеты нужно будет пройти тестирование. Инструкция<br/>по прохождению придёт вместе с результатами рассмотрения анкеты –<br/>на электронную почту и в личный кабинет</li> </ol>                          |
| <ol> <li>После тестирования дождитесь результатов — они придут на<br/>электронную почту и в личный кабинет</li> </ol>                                                                                                    |
| <ol> <li>Если по результатам теста уровень подготовки подтвердится, можно<br/>начинать обучение. Если нет — вы сможете выбрать другой курс или<br/>получите бесплатный электронный курс для самостоятельного изучения</li> </ol> |
| Перейти к заполнению                                                                                                    |
|                                                                                                    |
| < Назад                                                                                                    |
| Проверьте ваши данные                                                                                                    |
|                                                                                                    |
| < Назад                                                                                                    |
| Проверьте номер телефона                                                                                                    |
|                                                                                                    |
| < Назад                                                                                                    |
| Проверьте электронную почту                                                                                                    |

5.2. Загрузить справку об обучении. Предоставляется электронный образ справки, подтверждающий факт Вашего обучения в 8-11 классе общеобразовательной организации. Справка должна быть выдана не позднее 30 дней до даты подачи заявителем заявления на портале Государственных услуг.

| < Назад                             |                                                             |  |
|-------------------------------------|-------------------------------------------------------------|--|
| Загрузите справку об обучении       |                                                             |  |
| Справку выдают в школе              |                                                             |  |
| Перетащите                          | е файлы или выберите на компьютере<br><i>С</i> Выбрать файл |  |
| Нажимая «Отправить анкету<br>данных | », вы даёте согласие на обработку персональных              |  |
|                                     | Отправить анкету                                            |  |

5.3. Кликнуть на кнопку «Отправить анкету»

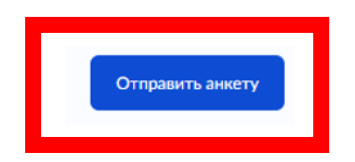

При заполнении заявления (до момента отправки анкеты) у Вас есть возможность редактировать данные заявления.

| < Назад |  |
|---------|--|
|         |  |